# 学校法人 立正大学学園様(教研\_学生)

## カラー複合機 ApeosPort-C5570/C3570

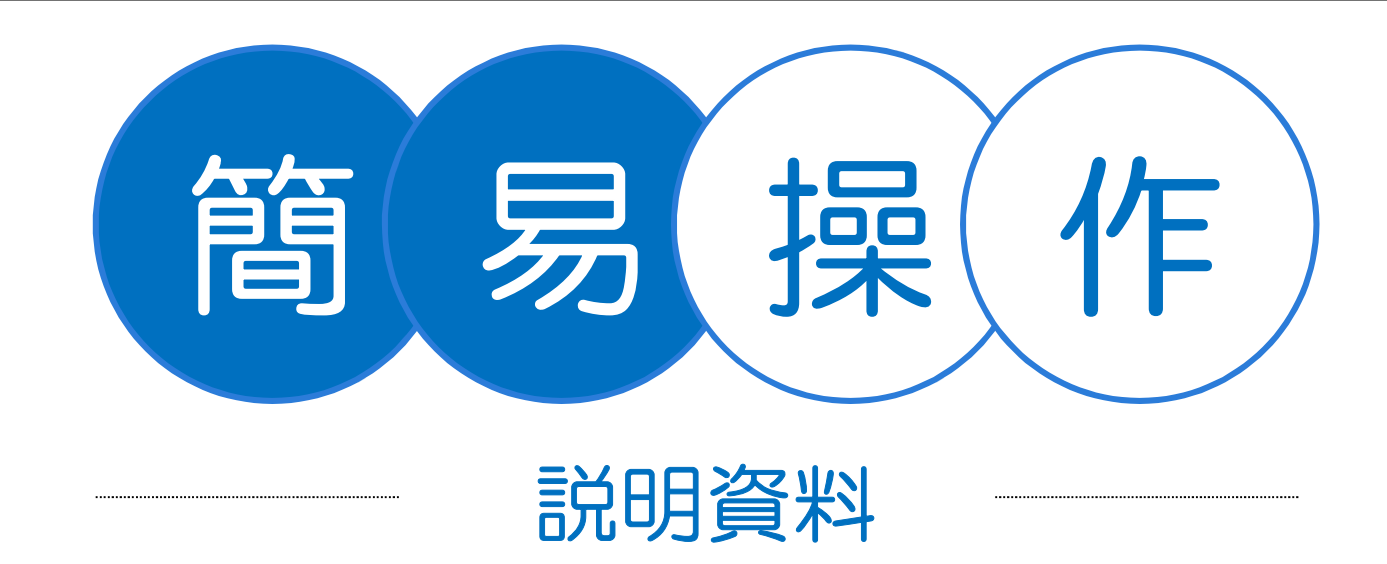

## FUJIFILM

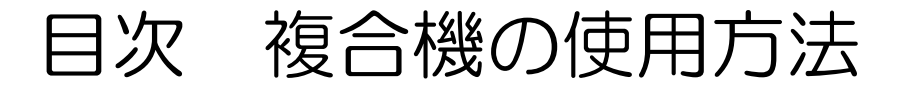

### 操作パネル・認証 =複合機を使う前の操作=

| <ul> <li>操作パネルについて</li></ul>  | PЗ |
|-------------------------------|----|
| <ul> <li>ICカードでの認証</li> </ul> | P5 |

| プリント                                                                        | <b>コピー</b><br>• ⊐ピーについて |
|-----------------------------------------------------------------------------|-------------------------|
| <ul> <li>どこでもプリント</li> <li>P6</li> <li>【便利な機能】両面プリント・まとめて1枚のプリント</li> </ul> |                         |
|                                                                             | 残局催認<br>● 残高確認          |
|                                                                             |                         |
| スキャン                                                                        | マークシステム                 |
| ● スキャン送信 複合機操作                                                              | • マークシステム P16           |

USB

• USBスキャン .....

USBプリント

USBメモリーについで

### 以下Webサイトでヘルプを確認できます。

### ApeosPort C5570/C3570

https://www.fujifilm.com/fb/support/manual/mf/ap\_c7070/manu.htm

P11

P12

P13

## 操作パネルについて

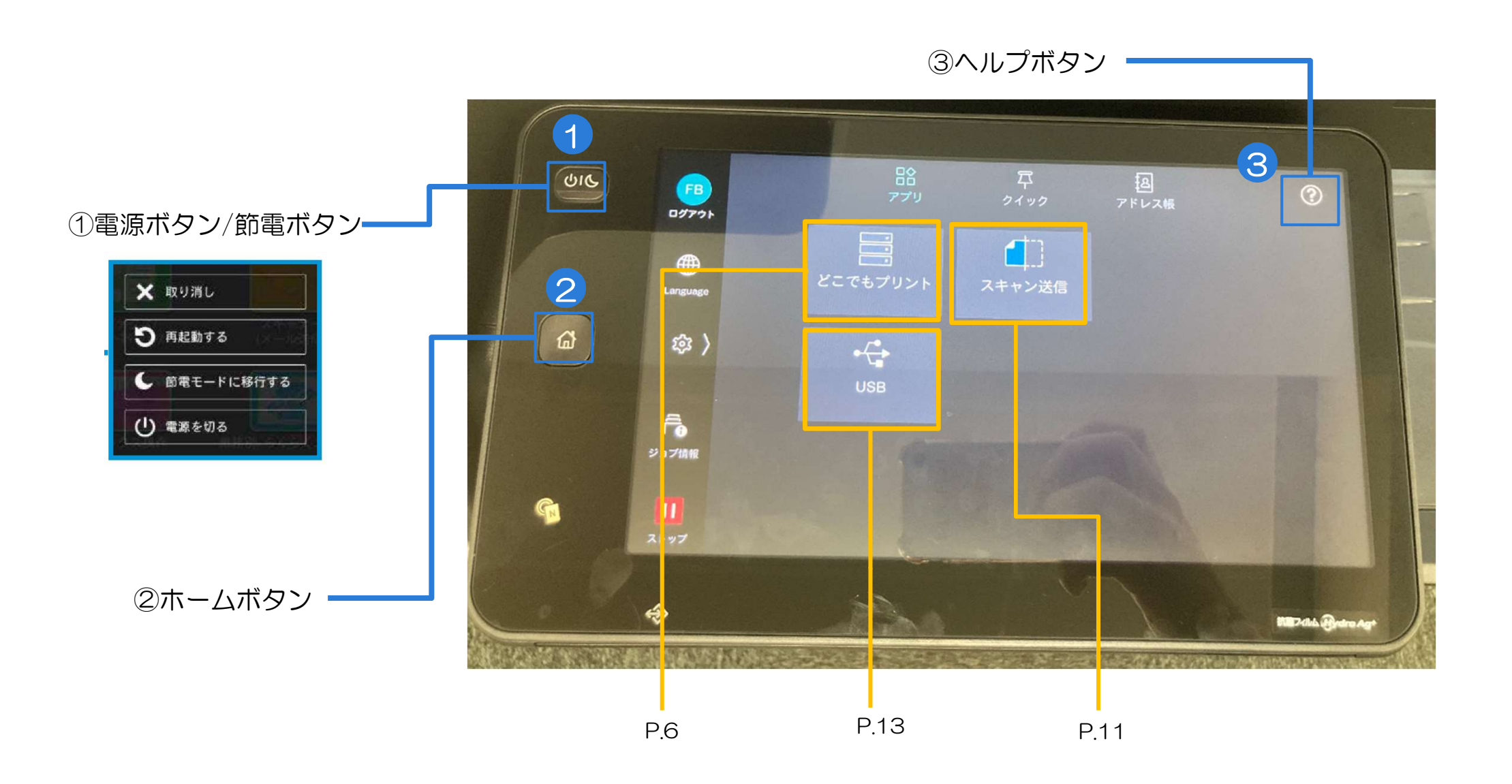

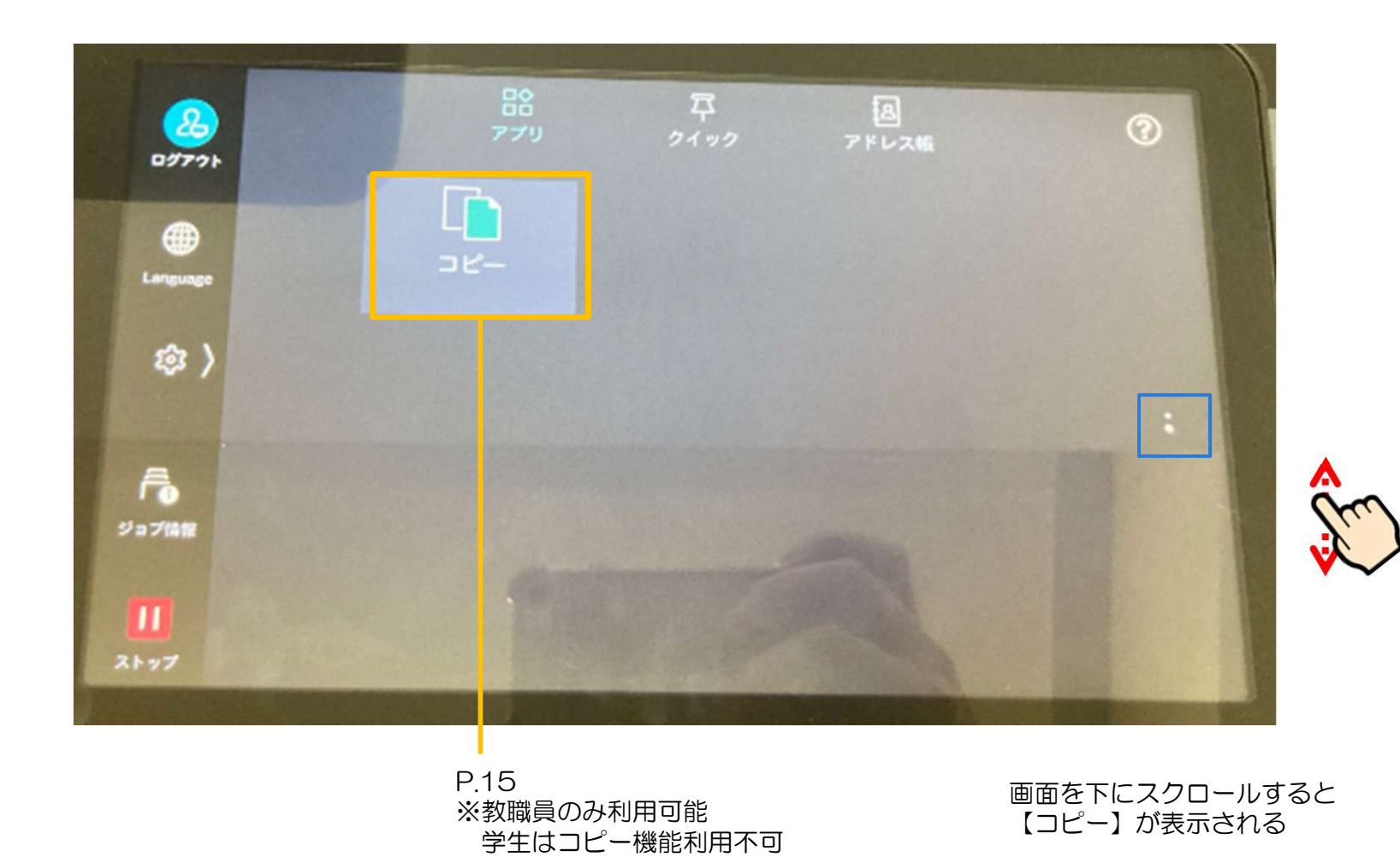

## ICカードでの認証

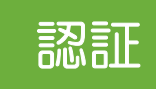

### 複合機の様々な機能に認証を設けることでセキュリティーを確保しています。 本操作を行うことで各機能(コピー・スキャン・プリント)を利用することができます。

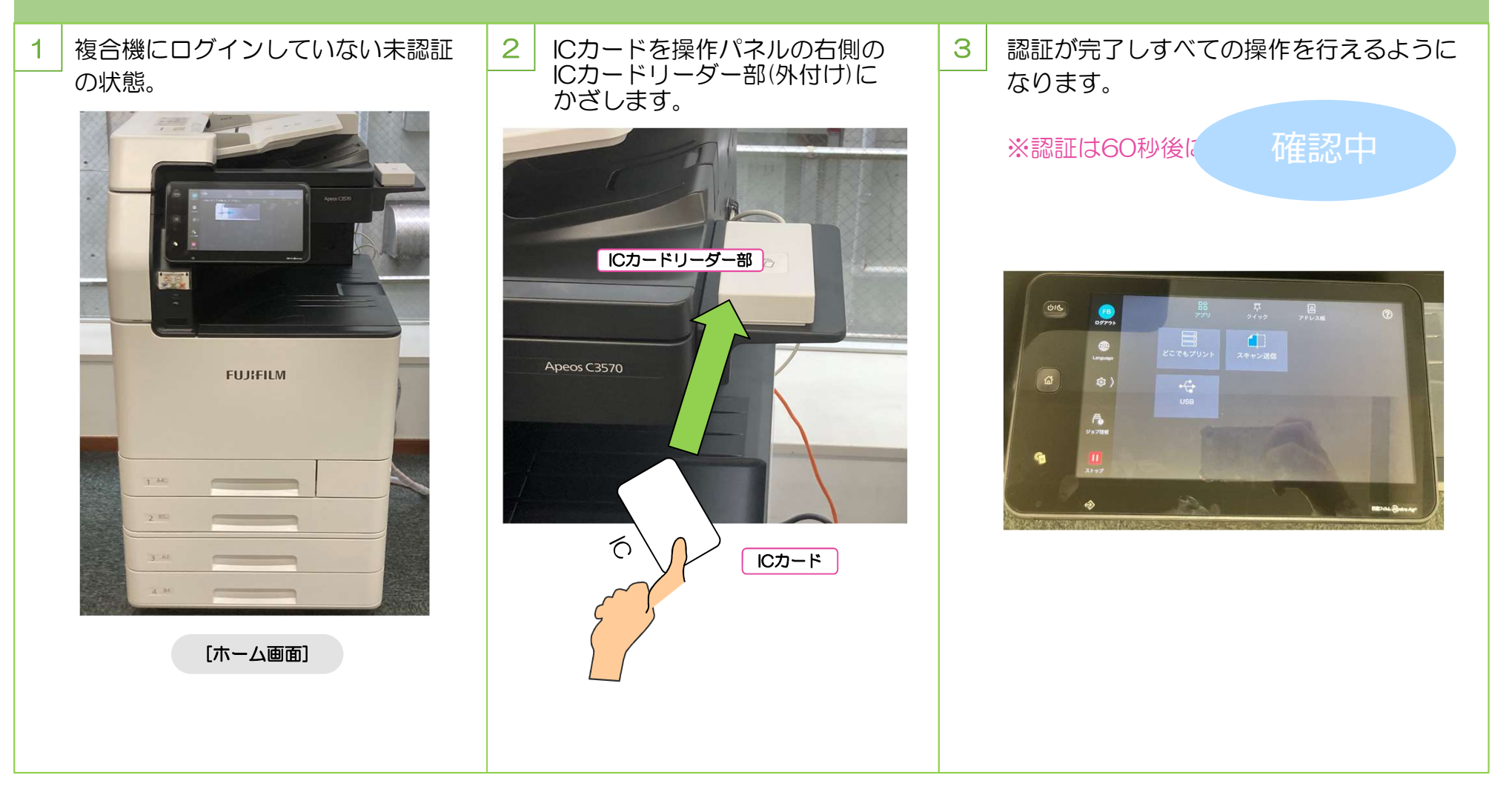

# どこでもプリント

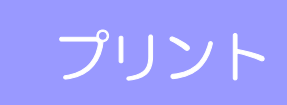

#### 出力先に選んだ複合機が使用中でも、学内であれば、どこでも他の複合機から自分のジョブを選んで出力できます。 ※「どこでもプリント」は情報環境基盤センターが設置した複合機のみで利用できるサービスです。

※プリンタは本機能の対象ではありません。

※認証方式が異なる複合機からは出力できません。

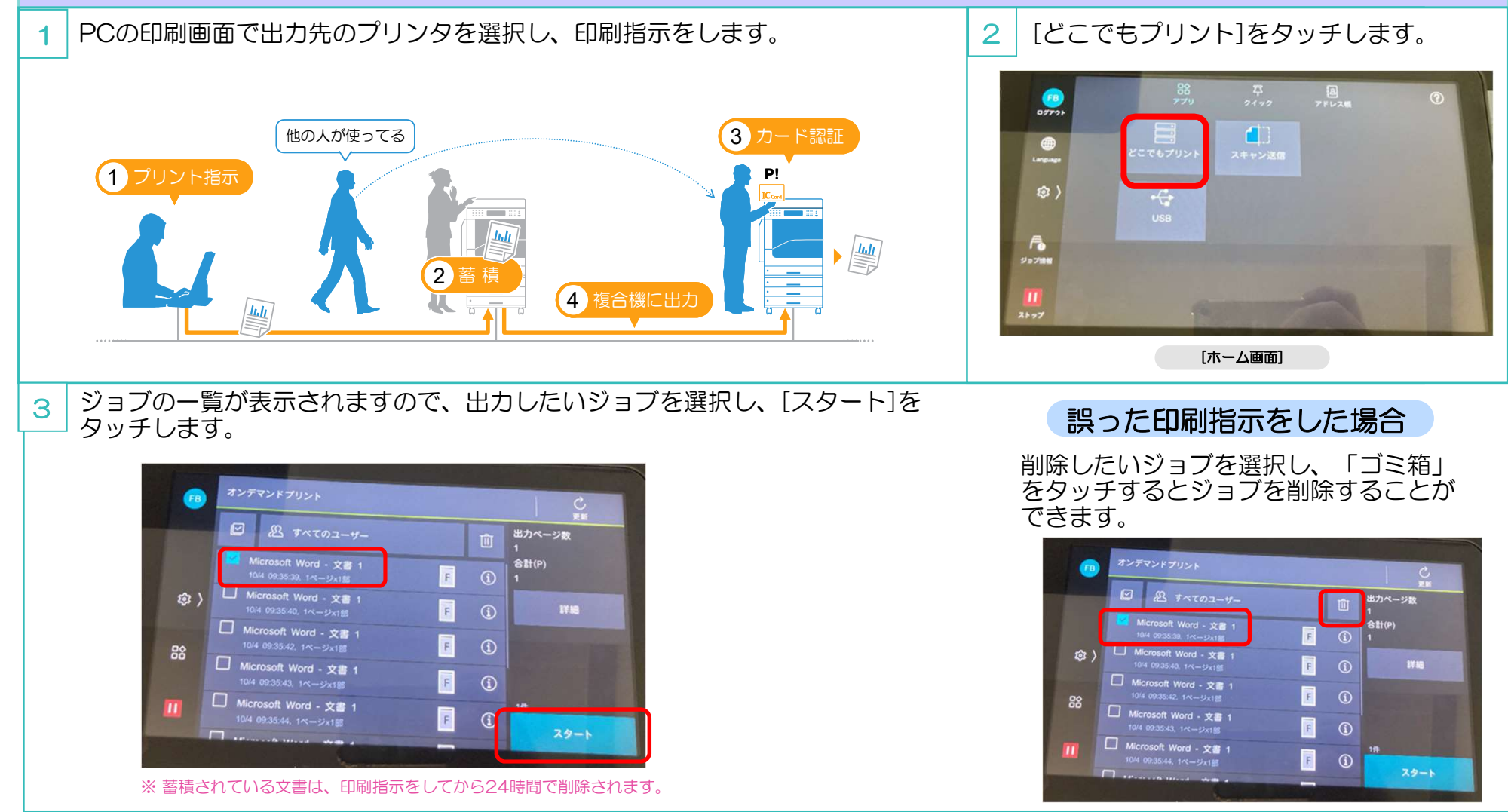

どこでもプリント

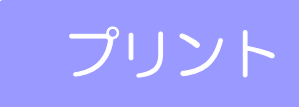

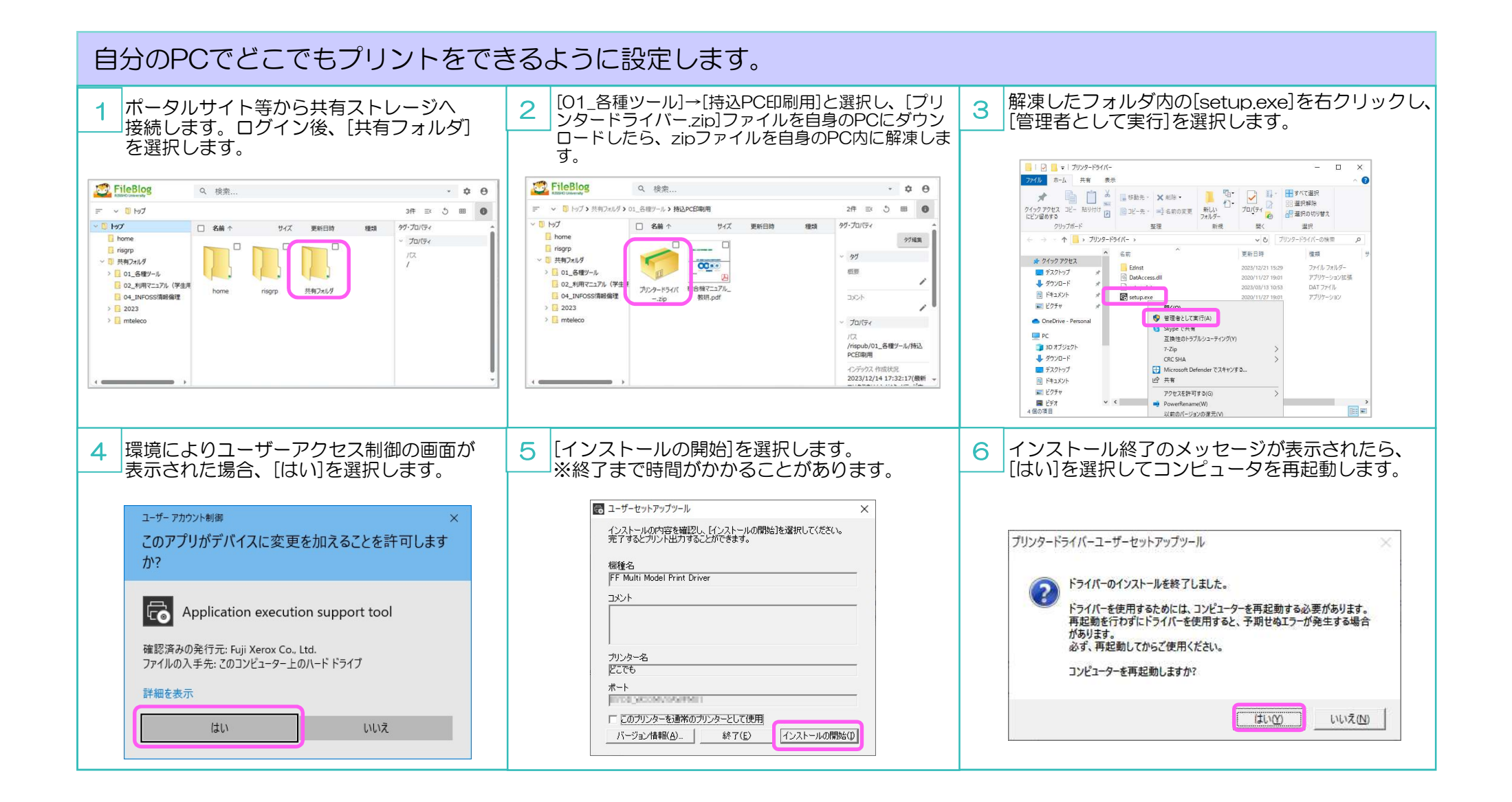

どこでもプリント

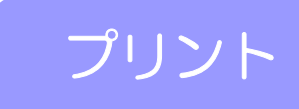

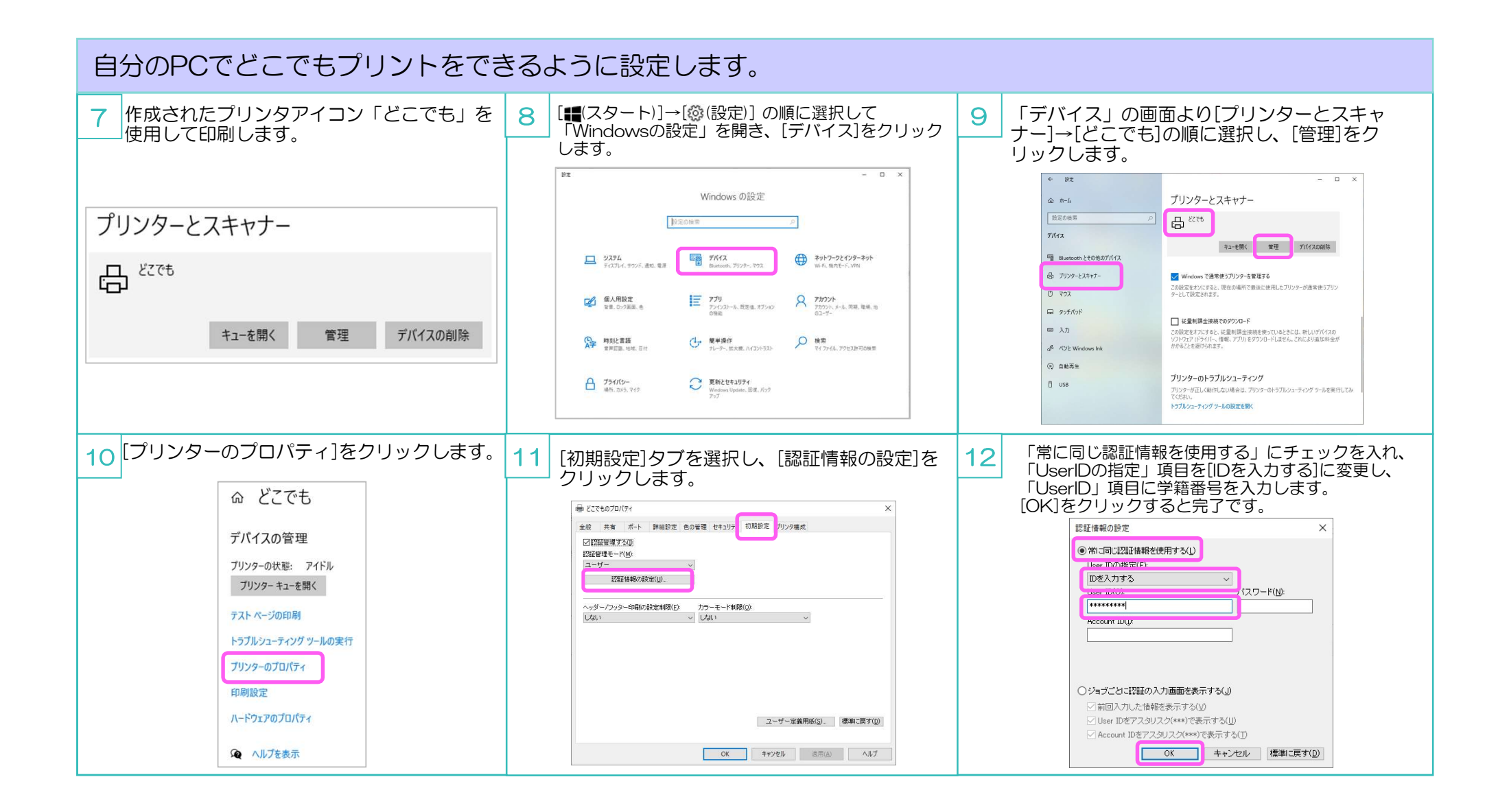

## 【便利な機能】両面プリント・まとめて1枚のプリント

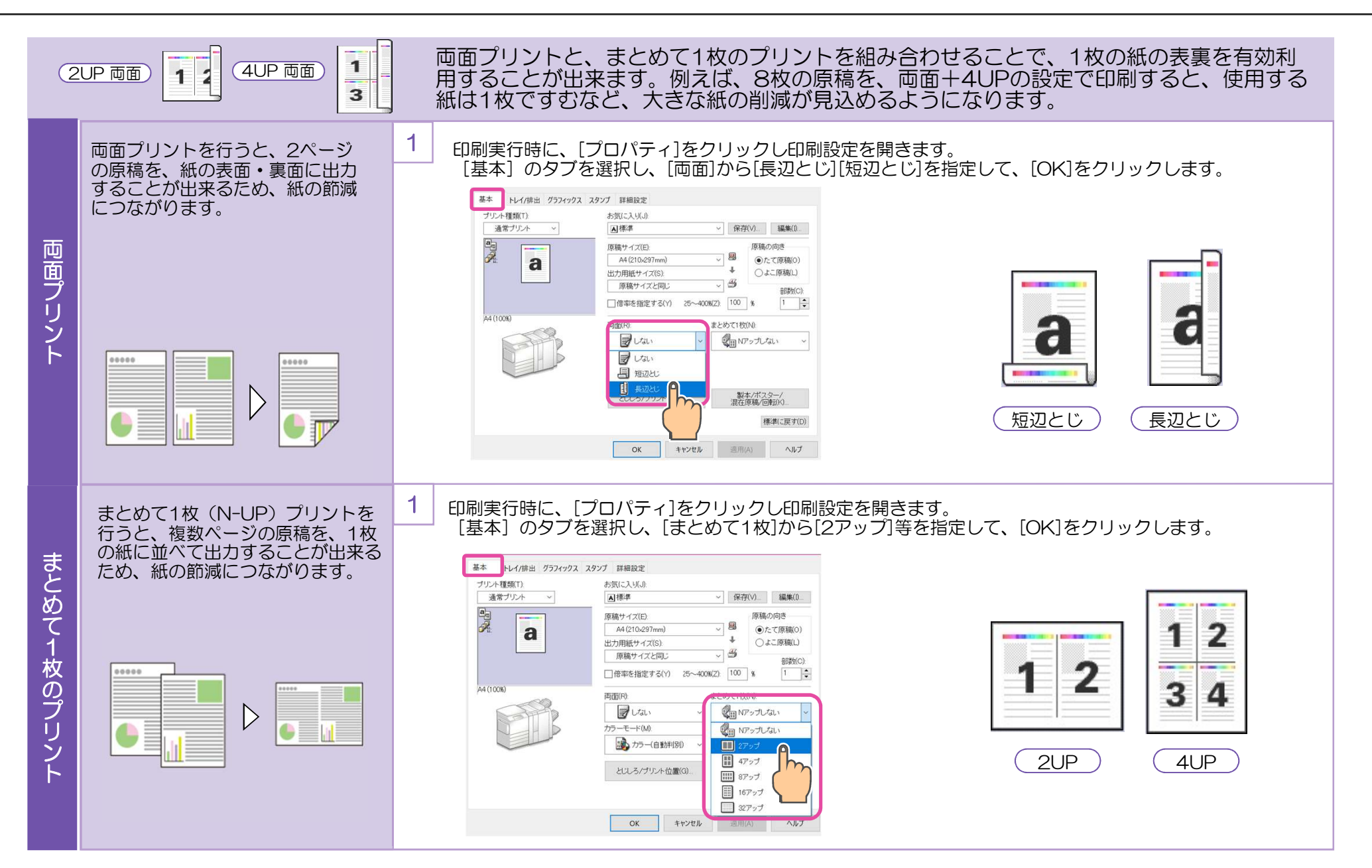

プリント

## スキャン送信 複合機操作

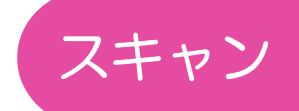

### マイフォルダ保存の操作方法です。

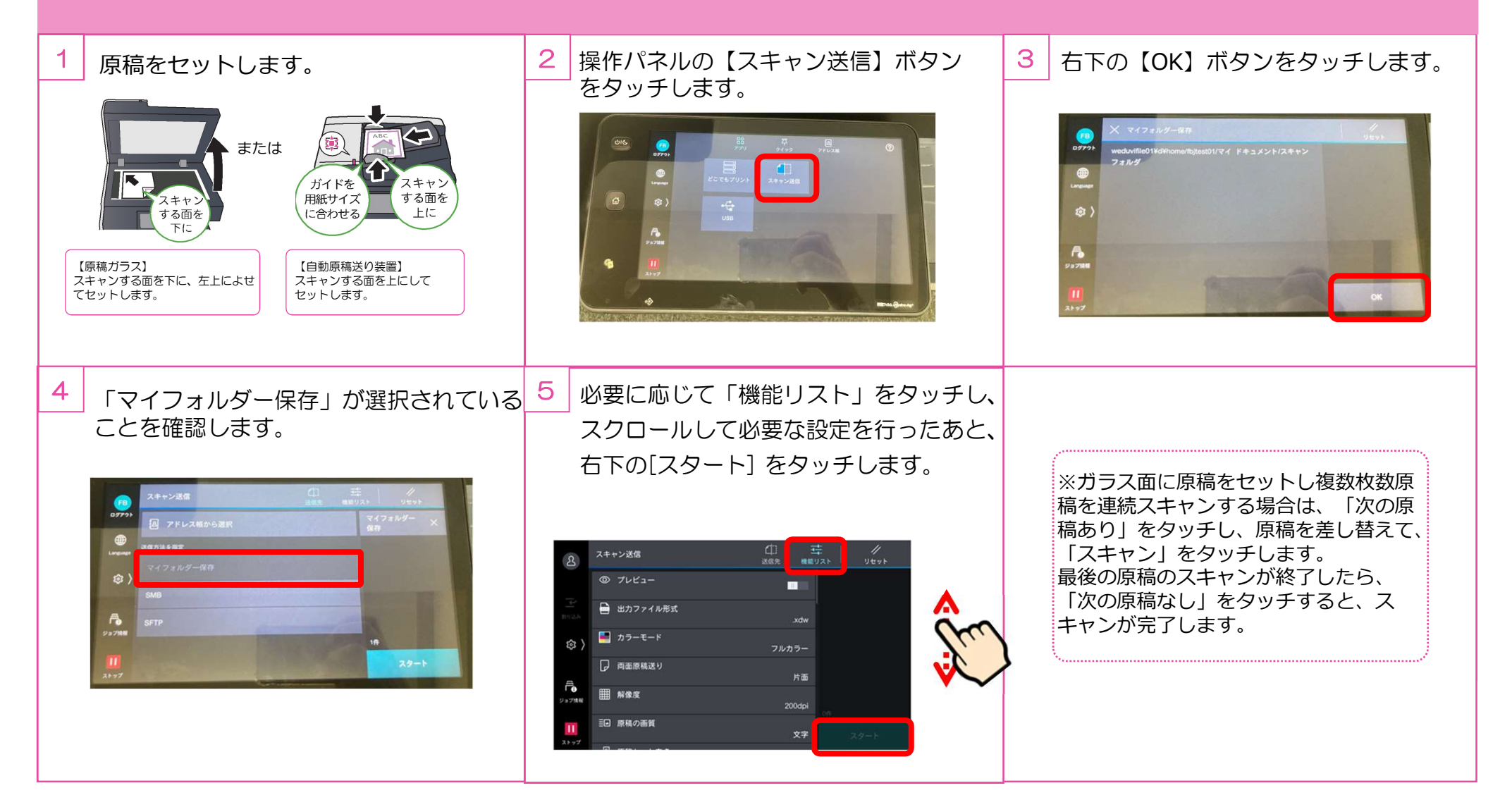

USBスキャン

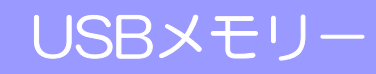

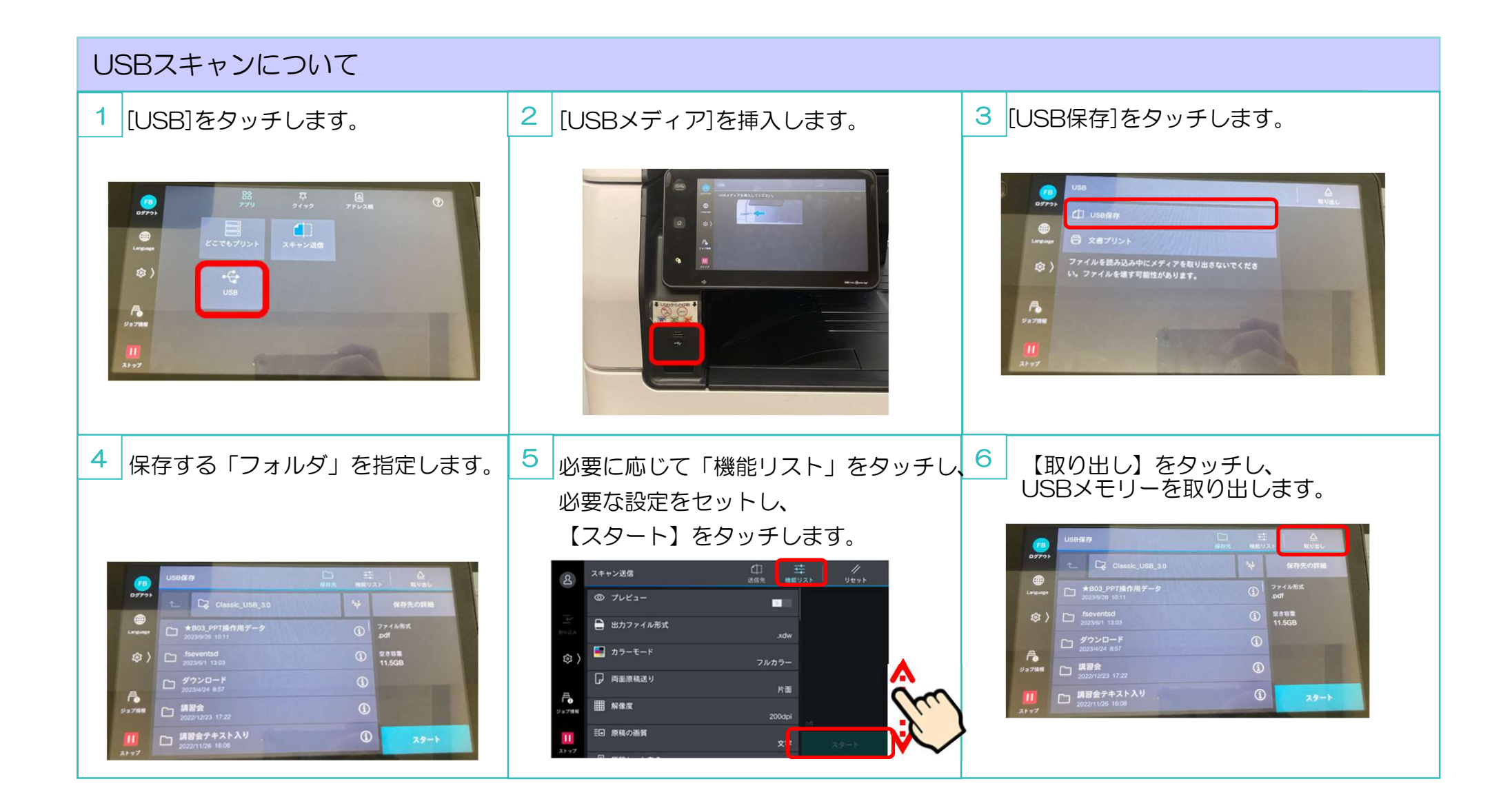

USBプリント

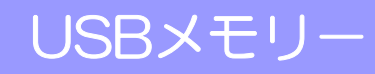

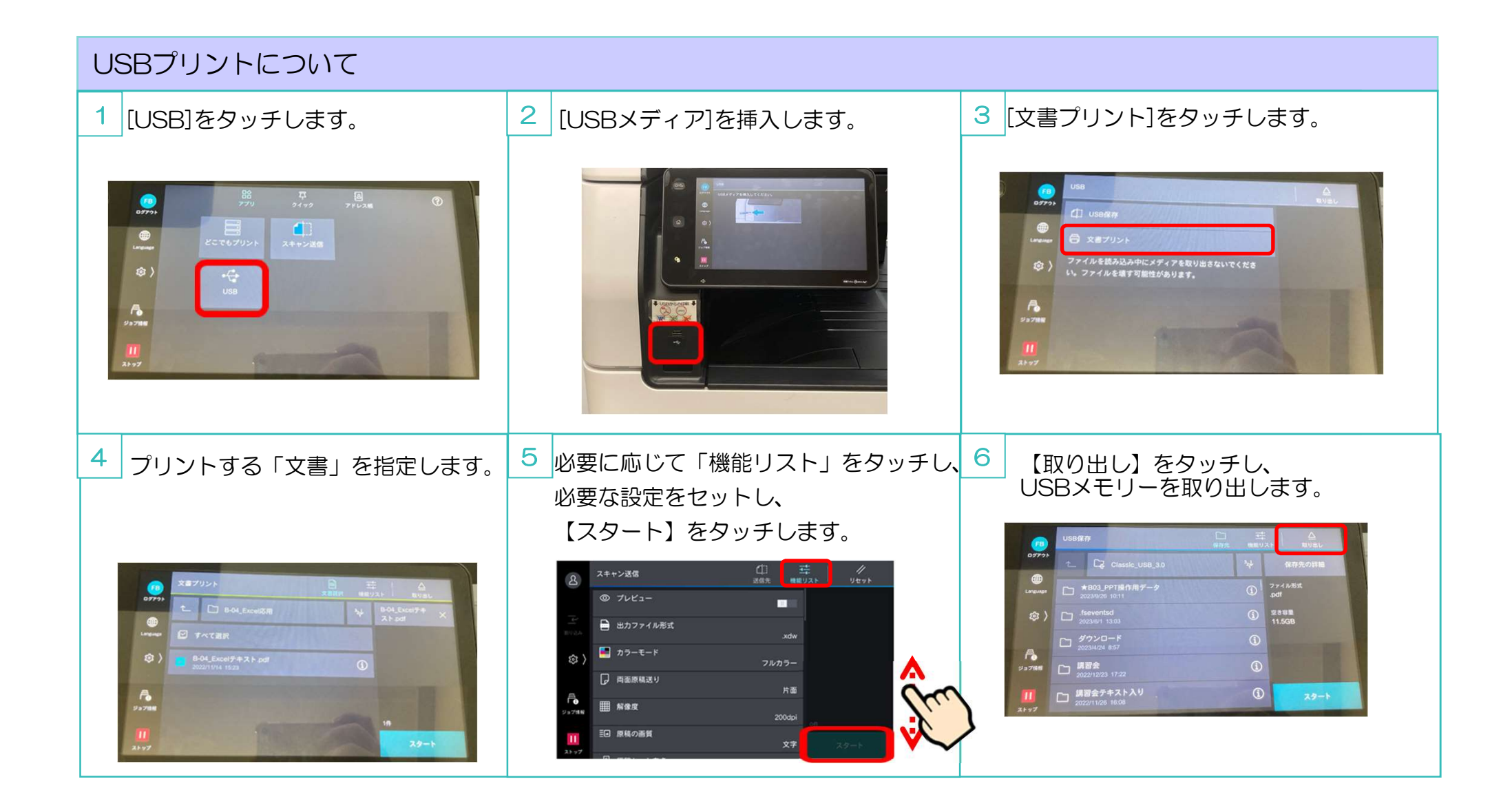

## USBメモリーについて

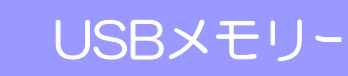

### プリント対応ファイル

- PDF ファイル (拡張子: pdf)
- TIFF ファイル(拡張子:tif、MH/MMR 圧縮、8ビットグレースケール(非圧縮、PackBits 圧縮、JPEG 圧縮)、8ビット RGB インデックスカラー(非圧縮、PackBits 圧縮)、24 ビット RGB カラー(非圧縮、PackBits 圧縮、JPEG 圧縮))
- XPS ファイル (拡張子: xps、oxps)
- DocuWorks 文書(拡張子:xdw)
- DocuWorks バインダー(拡張子:xbd)
- Exif2.0 ~ Exif2.2 ファイル(拡張子: jpg、tif)
- JPEG (JFIF) ファイル (拡張子: jpg、グレースケール (8 ビット)、カラー (24 ビット、sRGB 色空 問))

## 使用時の注意

- フォルダーの数が 900 個を超える USB メモリーは、正しく認識されないことがあります。
- ファイルのフルパス(すべての階層のフォルダー名とファイル名を含んだ文字列)が257文字を超える場合は、表示されません。
- プリントできるファイル数は900ファイルです。
- USB メモリーは、フォーマットしたものを使用してください。対応しているフォーマットは FAT12、 FAT16、FAT32 だけです。NTFS、exFAT フォーマットには対応していません。
- CMYK の TIFF ファイルと JPEG (JFIF) ファイルには対応していません。
- USB メモリー内のファイル数や容量によっては、プリントに数分から数十分かかることがあります。
- USB メモリー内のデータは、破損するおそれがあります。必ずデータをバックアップしてから使用してください。
- お客様のデータ消失による直接、間接の損害については、弊社はその責任を負いかねますので、あらかじめご了承ください。
- ・ 節電中の場合は、節電状態を解除してから USB メモリーを差し込んでください。
- 複数の USB メモリーを同時に取り付けて使用することはできません。
- 次の USB メモリーは対象外です。
  - 別途ユーティリティが必要な USB メモリー
  - パーティションが複数ある USB メモリー
  - 外付けのハブを介して接続した USB メモリー
- 「System Volume Information」フォルダーはコンピューター上で表示されないフォルダーです。ファ イルの保存先として選択しないでください。

リピー

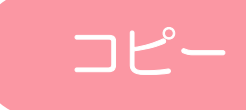

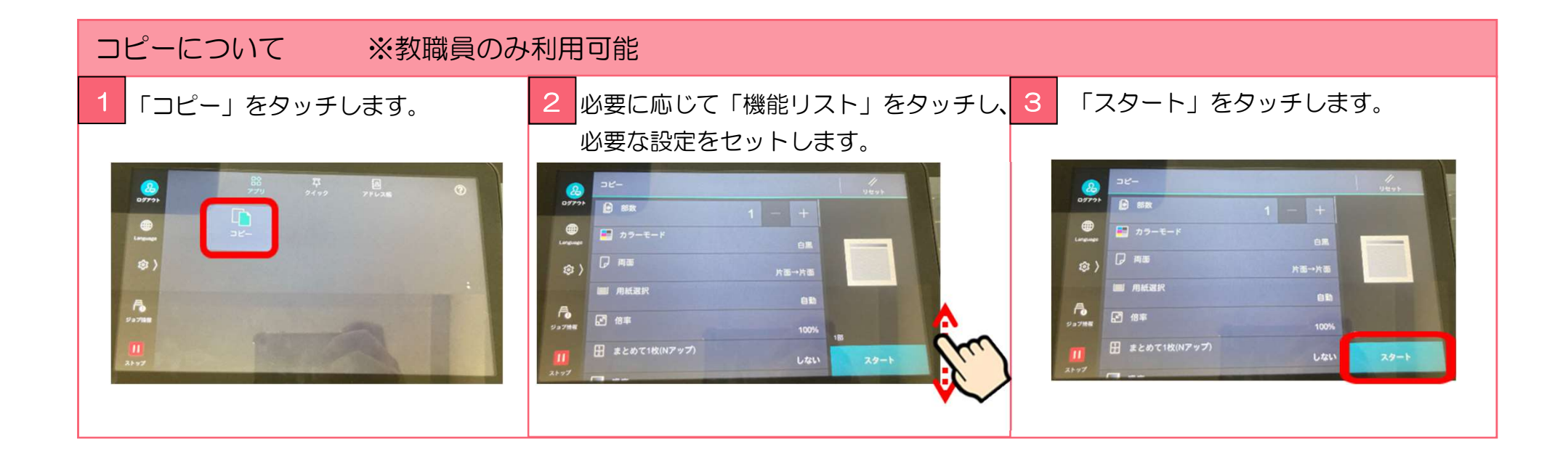

残高の確認方法

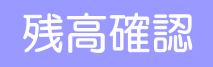

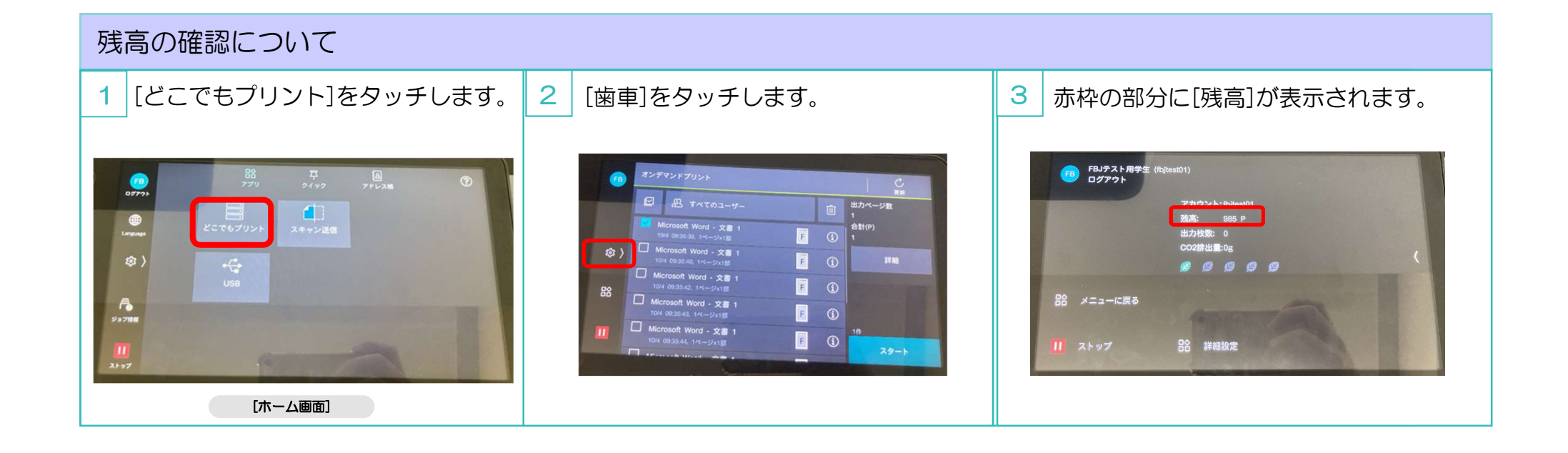

マークシステム(教員)

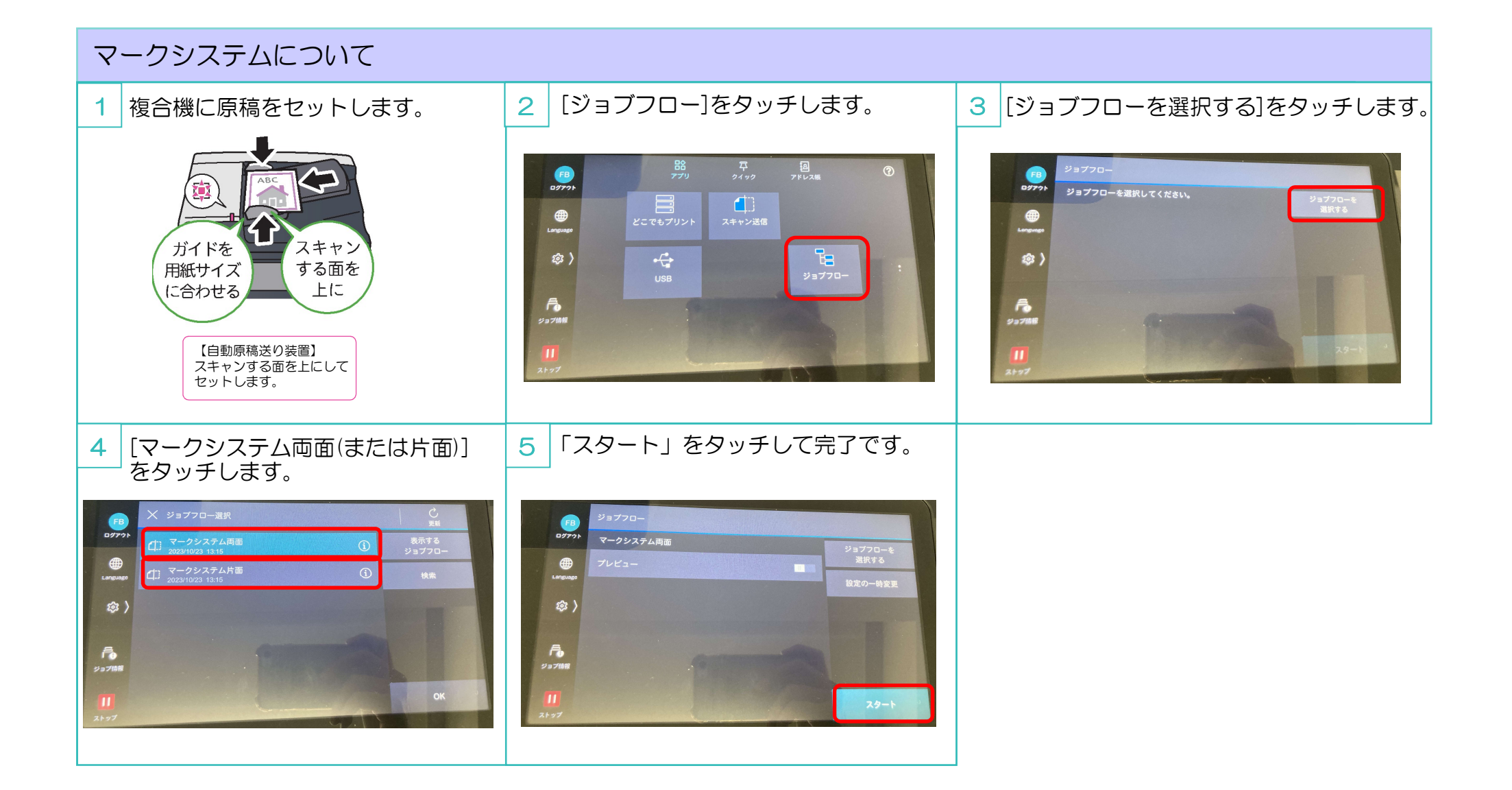

マークシステム

# FUJ:FILM Value from Innovation

FUJIFILM、およびFUJIFILM ロゴは、富士フイルム株式会社の登録商標または商標です。 本ドキュメントは富士ゼロックスブランドの商品を含みます。富士ゼロックスブランドの商品は、米国ゼロックス社からライセンスを受けている商品です。商品提供者は富士フイルムビジネスイノベーション株式会社です。 Xerox、Xerox ロゴ、ドレリXerox ロゴ、およびFreeFlowは、米国ゼロックス社の登録商標または商標です。本ドキュメント上に記載・表示された社名または商品名などは、各社の登録商標または商標です。 本ドキュメントの画像は2021年3月以前のものです。